# PERENCANAAN JARINGAN KOMUNIKASI BERBASIS VOIP MENGGUNAKAN CISCO UNIFIED COMMUNICATION MANAGER

#### Eka Satryawati<sup>1)</sup>, Muhamad Lutfi<sup>2)</sup>, Ade Surya Budiman<sup>3)</sup>

<sup>1</sup>Prodi Sistem Informasi, Fakultas Komputer, Universitas MH Thamrin Jakarta <sup>2</sup>Program Studi Teknik Informatika, FTI, Universitas Nusa Mandiri, Jakarta <sup>3</sup>Program Studi Teknologi Komputer, FTI, Universitas Bina Sarana Informatika, Jakarta

Correspondence author: Eka Satryawati, ekathufail@gmail.com, Jakarta, Indonesia

#### Abstract

Computer network technology is growing rapidly. Computer communication technology is very fast developing and has developed application systems such as VoIP (Voice Over Internet Protocol). This technology works by converting sound into a digital format that is sent over the internet. Prior to the current implementation, the voice or telephone communication network used at the head office of PT. SequisLife uses a PSTN-based telephone. This, of course, wastes the company's operational financing. By using VoIP (Voice Over Internet Protocol) to create a very appropriate solution to resolve what happened to the company. Building a VoIP server requires an open source based application, namely the CUCM application, with sufficient CUCM applications requiring functions and benefits that are stable and safe to use. To build a VoIP-based communication network only requires a separate server, ip phone, router and internet network connection. With the results obtained by communication planning with VoIP-based technology, employees or users associated with the environment of this company in one another cooperation safely and smoothly and low cost.

Keywords: communication networks, VoIP, CUCM

#### Abstrak

Teknologi jaringan komputer sangatlah berkembang dengan pesat khususnya teknologi komunikasi yang sangat cepat berkembang dan telah menciptakan sistem aplikasi seperti VoIP (Voice Over Internet Protocol). Teknologi ini bekerja dengan merubah suara menjadi format digital yang dikirim melalui jaringan lan maupun internet. Sebelum implementasi yang dilakukan saat ini, jaringan komunikasi suara atau telepon yang digunakan dilikungan kantor pusat PT. SequisLife menggunakan telepon yang berbasis PSTN. Hal tersebut tentu saja membuat terjadinya pemborosan pembiayaan operasional perusahaan. Dengan menggunakan VoIP (Voice Over Internet Protocol) menjadikan solusi yang sangat tepat untuk menyelesaikan apa masalah yang terjadi pada perusahaan tersebut. Membangun server VoIP diperlukannya sebuah aplikasi berbasis open source yaitu aplikasi CUCM, dengan aplikasi CUCM yang cukup diakui fungsi dan manfaatnya yang stabil dan aman digunakan. Untuk membangun jaringan komunikasi berbasis VoIP hanya memerlukan seperangkat server, ip phone, router serta koneksi jaringan lan maupun internet. Dengan hasil yang didapat dengan adanya perencanaan implementasi jaringan komunikasi dengan teknologi berbasis VoIP karyawan atau user yang terkait dalam lingkungan perusahaan ini dalam berkomunikasi satu sama lain dengan aman dan lancar serta rendah biaya.

Kata Kunci: jaringan komunikasi, VoIP, CUCM

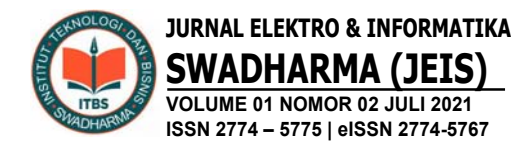

# A. PENDAHULUAN

Perkembangan teknologi di era globalisasi sekarang ini khusunya teknologi informasi membawa perubahan yang sangat dunia telekomunikasi. mendasar bagi Perubahan tersebut akibat adanya evolusi dan konvergensi tiga kelompok teknologi yaitu komunikasi. teknologi informasi. dan hiburan. Dalam teknologi komunikasi, komunikasi suara merupakan satu hal yang akan menjadi bagian yang sangat penting, karena saat ini komunikasi suara dianggap sebagai komunikasi yang paling praktis. Ada banyak aktifitas pada proses bisnis yang harus menggunakan telepon. Untuk berkomunikasi dengan relasi tidak bisa selalu dilakukan secara tatap muka. Pada perusahaan yang memiliki banyak kantor cabang. penggunaan telepon untuk berkomunikasi antar karyawan dan nasabah menjadi kebutuhan bagi sebuah perusahaan yang bergerak dibidang jasa khususnya. Dengan adanya teknologi pemrosesan sinyal digital integrasi antara komunikasi data dan suara menjadi mungkin, sehingga dapat membuat jaringan komunikasi yang aman dan nyaman serta dapat terkontrol dan efisien hingga kantor tersebut dapat berkomunikasi ke kantor cabang maupun pelanggan secara mudah dan cepat.

Dengan adanya teknologi pemrosesan sinyal digital integrasi antara komunikasi data dan suara menjadi mungkin. Perkembangan *Information and Technology Communication (ICT)* telah memungkinkan mengirimkan data suara melalui koneksi internet, yang dikenal dengan *Voice over Internet Protocol (VoIP)*.

Peneliti sebelumnya (Saputro & Mufida, 2015) melakukan penelitian terhadap permasalahan dan analisa di sebuah perusahaan untuk membangun layanan VOIP untuk lingkungan perusahaan menggunakan *briker* IPPBX. Ada banyak aktifitas pada proses bisnis yang harus menggunakan telepon, untuk berkomunikasi dengan relasi tidak bisa selalu dilakukan secara tatap muka. Pada perusahaan yang memiliki banyak

kantor cabang, penggunaan telpon untuk berkomunikasi antar karyawan menjadi sesuatu yang membutuhkan biaya yang cukup mahal, sehingga dibutuhkan sarana dan prasarana yang tepat dan murah untuk dapat digunakan khususnya untuk media yaitu komunikasi telpon. sehingga dibutuhkan sarana dan prasarana yang tepat dan murah untuk dapat digunakan sebagai komunikasi telepon. media Seiring berkembangnya ICT khususnya Internet, menjadikan koneksi internet sudah semakin murah dan mudah didapat. dengan menggunakan metode Briker IPPBX VoIP tidak memerlukan biaya yang mahal, karena infrastruktur jaringan sudah tersedia dan juga digunakannya aplikasi Briker yang bersifat Open Source dan sudah mempunyai sentral PABX sendiri. Dapat disimpulkan layanan VOIP lebih murah dan dapat di kontrol dengan mudah dan cepat.

PT. SequisLife yang bertempat di Jalan Sudirman Jakarta Selatan, adalah sebuah perusahaan yang bergerak dibidang jasa asuransi yang memasarkan asuransi jiwa, kesehatan dan asuransi berbasis investasi individu melalui jalur distribusi agen, bank dan non bank Parthnership Distribution dan Telemarketing serta asuransi jiwa dan kesehatan kumpulan melalui Employee Benefit Business dan kantor pusat PT. SequisLife Aset Manajemen, perusahaan manajer investasi yang memasarkan produk reksa dana. Dengan banyaknya aktivitas pekerjaan khususnya pada pekerja *call center* yang dilakukan pada perusahaan asuransi yaitu aktivitas berkomunikasi yang dilakukan dengan media telepon, pada perusahaan yang memiliki banyak klien khususnya klien asuransi, penggunaan telepon untuk berkomunikasi antar karyawan maupun ke klien sangatlah penting, dengan media komunikasi yang ada saat ini, banyak terjadinya permasalahan yang ada mulai dari telepon yang sering terjadi putus maupun kendala saat menelepon antar karyawan maupun ke klien. Dengan media jaringan komunikasi saat ini yaitu dengan memakai

telepon berbasis analog dengan sentral PABX yang memungkinkan sering terjadinya problem pada saat berkomunikasi, dan dengan jaringan komunikasi saat ini juga jika ada problem yang ada pada telepon sulit untuk diperbaiki. Dengan analisa yang penulis lakukan sehingga penulis penyarankan untuk dibangunnya sebuah infrastruktur jaringan komunikasi vang handal. cepat dan aman dengan menggunakan jaringan komunikasi berbasis VoIP yang tidak memerlukan biaya yang mahal, karena infrastruktur jaringan sudah tersedia dan juga digunakannya aplikasi CUCM yang bersifat Open Source dan sudah mempunyai sentral sendiri. Sehingga dapat mempermudah kinerja serta meningkatkan efektifitas karyawan dalam menyelesaikan pekerjaannya.

# **B. METODE PENELITIAN**

Metodologi penelitian yang dipakai dalam penelitian ini adalah:

1. Observasi

Observasi dilakukan dengan melakukan melihat secara langsung kantor pusat PT. SequisLife dikantor tersebut, bagaimana sebuah sistem jaringan VoIP bekerja dan mengetahui tata kerjanya, dan selama melakukan riset dari tanggal 1 April 2019 sampai dengan tanggal 1 Mei 2019.

2. Wawancara

Pengumpulan data dengan wawancara dilakukan dengan mencari data dan informasi yang dibutuhkan dalam penelitian, adapun wawancara yang dilakukan dengan Staff IT kantor pusat PT. SequisLife lebih berfokus pada sistem jaringan VoIP.

3. Studi Pustaka

Untuk Memperkuat penelitian ini, penulis juga melakukan pengumpulan referensi data, infromasi berupa jurnal, buku, karya penelitian sejenis baik berbentuk fisik maupun digital. Tahapan Penelitan yang dilakukan penulis terdiri dari analisa kebutuhan, desain, dan testing. Berikut penjelasannya:

1. Analisa Kebutuhan

Penulis menganalisa semua kebutuhan dalam hal ini merancang jaringan usulan baik hardware maupun software adapaun sebagai berikut :

- a. *Server* (vSphere) instalasi aplikasi CUCM serta konfigurasi.
- b. Telepon / *Softphone* aplikasi yang digunakan untuk telepon testing telepon menggunakan aplikasi *softphone ip blue* atau *cisco ip communicator* (CIPC).
- c. VPN (Cisco AnyConnect) aplikasi remote akses mengontrol jaringan aplikasi CUCM.
- 2. Desain

Penulis mendesain sistem jaringan VoIP yang didapat dan dapat menyelsaikan masalah yang dihadapi pada kantor pusat PT. SequisLife yang diperoleh dari beberapa solusi yang ada pada saat ini yaitu salah satunya adalah memperbaharui telepon konvensional yang ada, dengan mengganti jaringan komunikasi yang lama menjadi jaringan komunikasi berbasis VoIP. Dan penulis juga menggambarkan skema dan topologi jaringan usulan.

3. Testing

Penulis melakukan testing dengan cara *Proof of Concept* (POC) yaitu sebuah sinopsis dari sebuah metode atau cara yang biasanya untuk memberikan bukti bahwa sebuah sistem dapat di *exploit*. POC yang lengkap biasanya membahas *bug* yang mereka temukan secara terperinci, dan penjelasan yang sangat baik. Mereka biasanya memberikan potongan kode program yang terdapat pada sistem tersebut, dan memberikan solusi, pada jaringan tersebut yang sudah dilakukan pada aplikasi pendukung seperti VPN, softphone dan lainnya.

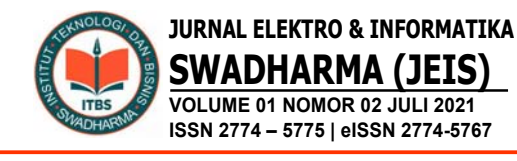

4. Implementasi

Dalam tahap implementasi penulis menggunakan *remote access* SSH, *Telnet* dan terminal monitor untuk melakukan konfigurasi melalui CLI (*Command Line*) dan *Web Based* pada alat jaringan *router* maupun *server* di kantor pusat PT. SequisLife.

# C. HASIL DAN PEMBAHASAN

# Konfigurasi CUCM

Active service
 Pilih navigation > Pilih cisco unified
 serviceability

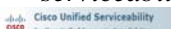

**Cisco Unified Serviceability** 

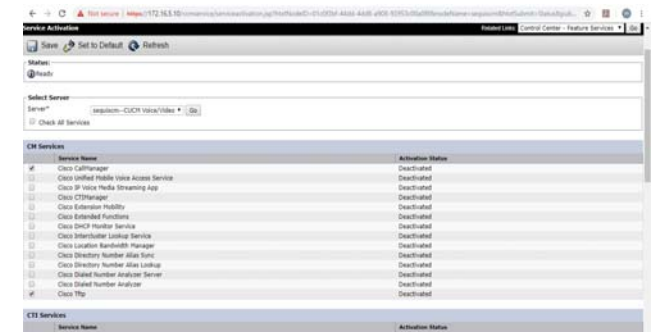

Gambar 3. Konfigurasi call manager

#### 2. Create partition

Pilih cisco unified CM dan login

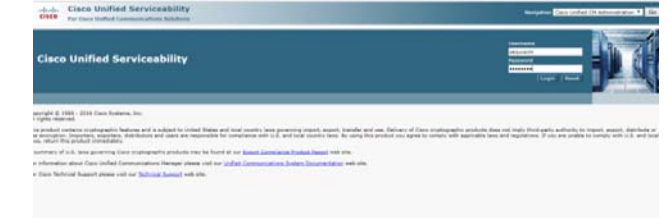

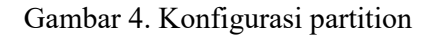

Pilih call routing > class of control > partition

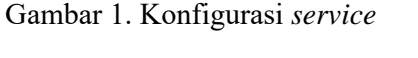

ryptographic products does not imply third ganty authority to import, export,

Pilih *tools* > pilih *service activation* 

| the second second second second second second second second second second second second second second second se                                       |
|----------------------------------------------------------------------------------------------------|
| Bacipation Cass Unified Servershity                                                                                                    |
|                                                                                                    |
|                                                                                                    |
|                                                                                                    |
|                                                                                                    |
|                                                                                                    |
|                                                                                                    |
|                                                                                                    |
|                                                                                                    |
|                                                                                                    |
| its lies not only the lighty authority to import, support, distribute or<br>for lieus and regulations. If you are unable to comply with U.S. and head |
|                                                                                                    |
|                                                                                                    |
|                                                                                                    |
|                                                                                                    |

Gambar 2. Konfigurasi service activation

Pilih dan checklist *cisco call manager* dan *cisco tftp* 

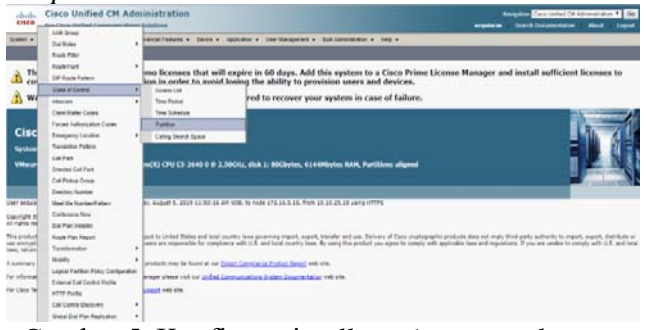

Gambar 5. Konfigurasi call routing control

| cisco        | Cisco Unified CM Administration<br>For Our Unified Communications Volutions | -                                        | Gate Unified Dia            | drinistration<br>Almat | • 6  |             |      |
|--------------|-----------------------------------------------------------------------------|------------------------------------------|-----------------------------|------------------------|------|-------------|------|
| livin + C    | at Rodry • Liedu Resources • Advanced Features •                            | · Decta · Application · Dan Management · | fuk lanantatur + Help +     |                        |      |             |      |
| Fiel and Liv | 1 Partitions                                                                |                                          |                             |                        |      |             |      |
| da ratter    | Send Al Case Al 🔫 Deep Second                                               |                                          |                             |                        |      |             |      |
| Di non       | ts front<br>(1 - 5 of 5)                                                    |                                          |                             |                        | Ros  | us per Page | 52 • |
| Fed Particip | where tame + [begins with +]                                                | Find Cear Filter 🎄 👄                     |                             |                        |      |             |      |
|              |                                                                             | Fartilian Name *                         |                             | Decro                  | ter. |             |      |
| 0            | Distant 25                                                                  |                                          |                             |                        |      |             |      |
|              | Date: Learned E354 Numbers                                                  |                                          | Orested 2019-08-05 10:15:24 |                        |      |             |      |
|              | Stitul Learned COM Patterns                                                 |                                          | Created 2019-00-05 10:10:24 |                        |      |             |      |
| 8            | China' Learned Ernerscae Runders                                            |                                          | Created 2009-08-05 10:36-24 |                        |      |             |      |
|              |                                                                             |                                          |                             |                        |      |             |      |

Gambar 6. Konfigurasi new partition

47

| Masukkan                                                                                                    | name                                                                                  | :            | internal | lalu                                  |
|----------------------------------------------------------------------------------------------------|---------------------------------------------------------------------------------------|--------------|----------|---------------------------------------|
| selalijuliya si                                                                                                    | mpan                                                                                  |              |          |                                       |
| Cisco Unified CM Administration                                                                                                    |                                                                                       |              | -        | Case Orfined Die Admonstration • Geo  |
| Tomm + Calificating + Desta Resources + Advanced Factores + Dente +                                                                                                    | Application + Class Management +                                                      | tat income + | 780 *    |                                       |
| Partition Configuration                                                                                                    |                                                                                       |              | 8        | Related Links: Rach To Find Link . Go |
| 1 1                                                                                                    |                                                                                       |              |          |                                       |
| Ratas<br>Dista: Sealy                                                                                                    |                                                                                       |              |          |                                       |
| Profiles Monitarias<br>The men pulsy sectors, part are in the part of participant which is use which<br>shares and participant which are also taked or participant. The participant<br>are also participant which are also taked or participant.<br>The participant of the participant of the participant<br>of the participant of the participant of the participant<br>of the participant of the participant of the participant<br>of the participant of the participant of the participant of the<br>participant of the participant of the participant of the participant<br>of the participant of the participant of the participant of the participant of the<br>participant of the participant of the participant of the participant of the participant of the participant of the<br>participant of the participant of the participant o | a to 73 partitions; they<br>end low. P. a description<br>the description. For example |              |          |                                       |

Gambar 7. Konfigurasi partition name

3. Create CSS

Pilih call routing > class of control > calling search space

| <del>(</del> + )               | C A Net secure   Ange                                                                                                    | 1772 S&E M2 Constrainty University on a Uni                                                                                                    | 9 e 🖬 🔘 :                                                                                                    |
|--------------------------------|----------------------------------------------------------------------------------------------------|----------------------------------------------------------------------------------------------------|----------------------------------------------------------------------------------------------------|
| cisco                          | Cisco Unified CM Adr                                                                                                    | ninistration<br>Mature                                                                                                    | Respire Empire Distancement R                                                                                                    |
| Toran + 2                      | Californity + Name Rammer + :-                                                                                              | newserfaces + Second Automatic Contemporation Reterrorisation - rec                                                                                                    |                                                                                                    |
|                                | Alf Dear<br>Define                                                                                                    | mo licenses that will expire in 38 days. Add this system to a CP<br>wold buing the ability to provision users and devices.<br>Is configured. This is required to recover your system in case of         | co Prime Ucense Manager and install sufficient licenses to cover its usage<br>failure.                                                                                                    |
| -                              | Cause Statement                                                                                                    | Arman (all                                                                                                    |                                                                                                    |
| Cisc<br>train                  | Cert War Loss<br>Cert War Loss<br>Frank American Cons<br>Bregari, Loston<br>Terraria<br>Carlina<br>Carlina<br>David Carlina | Ten Franz<br>Ten Stann<br>Permit<br>Carly Service of Johnson, Back L. Bicklyten, 614006ytes KMR, Particular<br>MATURETS JOHN (# J. Johnson, Back L. Bicklyten, 614006ytes KMR, Particular<br>Standards) | - 🔟                                                                                                    |
|                                | CarPenaliteral                                                                                                    | The second distribution of the second state of the second state of the second state of the second state of the                                                                                          |                                                                                                    |
| Copyright B<br>All rights real | Drates funse<br>Nacifia turse Paten                                                                                         |                                                                                                    |                                                                                                    |
| The product                    | Contenents Non<br>Dati Preci nazione                                                                                        | pet to control these and load monthly love genering import, expert, therefor and use. Definely of<br>implement off U.D. and load outsity love, By using the product you agree to comply off-applical    | Dasi sejatapapén probleti das nel ingle Wolfgarts auflech la marit, aupert, datellula se aus energition. Ingeniera<br>la laca and regulation. If pois an proble le comply with U.E. and local laca, onture the problet immediately. |
| A 647787                       | Pack Par Rent                                                                                                    | products that have at our latent formations finalist family out one.                                                                                                    |                                                                                                    |
| Par informed                   | Testrain 4                                                                                                    | proprieses without print Composition Science Department of the                                                                                                    |                                                                                                    |
| file Case file                 | Stanty S<br>Lapsa Parton Pony Carly-raine<br>Bowne Carl Server Parle<br>Article Anti-                                       |                                                                                                    |                                                                                                    |

Gambar 8. Konfigurasi CSS

### Klik add new

| ← -7 C ▲ Notsecure   Nejec]/372/85/92/consulting            | (CDFmd.st.do                                                            | 9 8 11 () :                                                                                                |
|-------------------------------------------------------------|-------------------------------------------------------------------------|----------------------------------------------------------------------------------------------------|
| did-<br>cisco Unified CM Administration<br>Per Data India   |                                                                         | Bangatine <mark>Casa (Aliver Di Aliveranten P)</mark> (di<br>seguinera Daurch Desenventation Alicat Legent |
| Typer + Calification + Interferences + Advancements + Devis | • Apparter • Carllengeret • BAAtempater • He •                          |                                                                                                    |
| Find and List Galling Search Spaces                         |                                                                         |                                                                                                    |
| देशाच्च                                                     |                                                                         |                                                                                                    |
| Calling Addition (#                                         |                                                                         |                                                                                                    |
| And Galley Search Space where OSS Same II Supposed II       | Fré CastRat 🌵 🚥                                                         |                                                                                                    |
|                                                             | To achieve pany. Heave enter now award internal unity the optimal down. |                                                                                                    |
| Add Texe                                                    |                                                                         |                                                                                                    |
|                                                             |                                                                         |                                                                                                    |
|                                                             |                                                                         |                                                                                                    |

# Gambar 9. Konfigurasi partition

Masukkan name : internal Masukkan select partitions : internal Selanjutnya save

| 6.00                                                            | A Notsecure   Helen/172.165.10/cma                                                                                                    | 9 2 1 (                                                                                                    |                              |  |
|-----------------------------------------------------------------|----------------------------------------------------------------------------------------------------|----------------------------------------------------------------------------------------------------|------------------------------|--|
| diale Cisco                                                     | Unified CM Administration                                                                                                    | Margadian Constrained Constrained and Annual Annual A |                              |  |
| foren + Cat Room                                                | s + Hata-Resurse + Athenatifiaturas + Ca                                                                                                    | ia + latain + the Begenet + Addessenate + 165 +                                                                                                    |                              |  |
| alling Search Spec                                              | e Cardigaration                                                                                                    |                                                                                                    | Related Links Rep 1) FedLiff |  |
| a 100 🗙 200                                                     | e 🗋 tay 🏟 katau                                                                                                    |                                                                                                    |                              |  |
| Ratus<br>() Status Heady                                        |                                                                                                    |                                                                                                    |                              |  |
| Calling Search Spa<br>Name <sup>4</sup> (231,349<br>Description | a Islamatas<br>rel                                                                                                    |                                                                                                    |                              |  |
| Raula Partitions fo                                             | r this Calling Search Space                                                                                                    |                                                                                                    |                              |  |
| Auluin lettore <sup>4</sup>                                     | Sinetony UKS<br>Bistel Leened 8264 Numbers<br>Distel Leened 8264 Numbers<br>Distel Leened Strappice Patterns<br>Distel Leened Strappice Patterns | į.                                                                                                    |                              |  |
| Sector Sectors                                                  | VA                                                                                                    |                                                                                                    |                              |  |
|                                                                 | -                                                                                                    |                                                                                                    |                              |  |

Gambar 10. Konfigurasi internal partition

4. Create device pool

Pilih system > device pool

| TTO A NOTHER                                                                                                    | Property 11/2/162.10/comadminy partition/indust.do/keyw | 2 1 0 1                                                                                          |
|----------------------------------------------------------------------------------------------------|---------------------------------------------------------|--------------------------------------------------------------------------------------------------|
| Server<br>December Cirl                                                                                          | M Administration<br>muture Solutions                    | nungatura Cass United CH Administratur • Ge<br>supplication Search Documentation • Admin. Laguet |
| Dece Unified Child Group                                                                                         | nm + AhanstPedan + Deits + Appisite + Um Wangen         | rt + Bakidmantalar + Peg +                                                                       |
| Provide Halandery Unique<br>Provide The Relation<br>Date: Time Group<br>Buf Presence Group<br>Region Information | e il 🗙 Cees Seices                                      |                                                                                                  |
| Device Post                                                                                                    |                                                         |                                                                                                  |
| Device linality<br>DeCP                                                                                          | :                                                       | Asses per Page 10 *                                                                              |
| LINP                                                                                                    | + eprivath + Fed Coarfiter                              |                                                                                                  |
| SAM, Single Sign-De<br>Cross-Orgin Resource Sharing<br>(CORS)                                                    | Father law*                                             | Secular                                                                                          |
| Looke Mo                                                                                                    | • Allentes                                              | Created 2019-08-08 10:09:04                                                                      |
| 8,79                                                                                                    | + Matters                                               | Crusted 2019-08-05 10:26/24                                                                      |
| Physical Location                                                                                                | excatitution                                            | Orested 2019-09-05 10:26:24                                                                      |
| 9497                                                                                                    | count faters                                            | Onumer 2013-08-08 10:08(24                                                                       |
| Enterprise Parameters                                                                                            |                                                         | bteral                                                                                           |
| Enterginee Prove Carliguzation<br>Service Parameters                                                             | Delate Solected                                         |                                                                                                  |
| Security<br>Application Server                                                                                   | •                                                       |                                                                                                  |
| Literaing                                                                                                    | ,                                                       |                                                                                                  |

#### Gambar 11. Konfigurasi device pool

#### Klik add new

| ← → C ▲ Not secure   keeper;/172.1651              | Qicmatrin/dexaPtoFedLat.do                   |                      |                 |      |      |         | \$                   | 8       | 0      |       |
|----------------------------------------------------|----------------------------------------------|----------------------|-----------------|------|------|---------|----------------------|---------|--------|-------|
| alada Cisco Unified CM Adminis                     | tration                                      |                      |                 |      |      | 9       | water Cam Unifed Di  | dninith | tion * | Go    |
| CISCO For Osco Unified Communications Solution     | -                                            |                      |                 |      |      | repiers | Search Decomentation | Alexa   |        | gent. |
| System + Calificating + Media Resources + Advances | Features + Device + Application + Uner Marci | içenet + Buk Am      | undin + P       | NQ • |      |         |                      |         |        |       |
| Find and List Device Pools                         |                                              |                      |                 |      |      |         |                      |         |        |       |
| ch karnes                                          |                                              |                      |                 |      |      |         |                      |         |        |       |
| Denice Pe                                          |                                              |                      |                 | _    |      |         |                      |         |        |       |
| Find Device Fool where Device Fool Name            | <ul> <li>bepits with</li> </ul>              | Fed                  | Cear Fiter      | ģ    | -    |         |                      |         |        |       |
|                                                    | To active query Place                        | enter par sectionter | a ung the optic | -    | 14.) |         |                      |         |        |       |
| Add Trexi                                          |                                              |                      |                 |      |      |         |                      |         |        |       |
|                                                    |                                              |                      |                 |      |      |         |                      |         |        |       |
|                                                    |                                              |                      |                 |      |      |         |                      |         |        |       |

Gambar 12. Konfigurasi new device pool

Masukkan device pool name : HQ\_Jakarta Masukkan CUCM group : default Masukkan date/time group : CMLocal Masukkan region : default Selanjutnya save

| lone + California + Ho                                                                                                    |                                                                     | a bulutions                                                           | July Cisco Unified CM Administration |                                      |                                   |  |  |  |
|----------------------------------------------------------------------------------------------------|---------------------------------------------------------------------|-----------------------------------------------------------------------|--------------------------------------|--------------------------------------|-----------------------------------|--|--|--|
|                                                                                                    |                                                                     | Advanced Feedballs + . Der                                            | ter a Appliable a                    | the Management + Bulk Advancements + | Andy -                            |  |  |  |
| Inets Ford Configuration                                                                                                    |                                                                     |                                                                       |                                      |                                      | Referred Links: Auto in Hond Line |  |  |  |
| J X []                                                                                                    | in <b>O</b> g kant                                                  | Z anterine affe                                                       | Ald fire                             |                                      |                                   |  |  |  |
| Water<br>Distort Americ                                                                                                    |                                                                     |                                                                       |                                      |                                      |                                   |  |  |  |
| Denter Paul Jahrmatian<br>Dente Plati - Johanne (J. ma                                                                                                    | 104171                                                              |                                                                       |                                      |                                      |                                   |  |  |  |
| Readon Paul Ballingo<br>Donio Yost Nama <sup>4</sup><br>Capo Unifed Communications<br>Calling Search Space for Auto<br>Adjunt CO3<br>Received Co3 Passe Standy<br>Intercemptio Halls Services                                                                                                    | rangar truaf<br>najatular                                           | er), Javanta<br>Echard<br>- Nore +<br>- Nore +<br>Datasti<br>- Nore + |                                      | ÷                                    |                                   |  |  |  |
| Rooming Second are Settings<br>(preservice Group of<br>August<br>August<br>Setting Second Group of<br>Complete Second<br>Complete Second<br>Complete Second<br>Second Second<br>Second Second<br>Second Second<br>Second Second<br>Second Second<br>Second Second<br>Second Second<br>Second Second<br>Second Second<br>Second Second<br>Second Second<br>Second Second<br>Second Second<br>Second Second<br>Second Second<br>Second<br>Second Second<br>Second<br>Second | CPLott<br>Entruit<br>- Some -<br>- Some -<br>Entruite<br>- Entruite |                                                                       |                                      | -                                    |                                   |  |  |  |

Gambar 13. Konfigurasi HQ\_Jakarta pool

5. Konfigurasi IP Phone A Pilih device > phone

| cisco p                         | Sisco Unified CM Ad       | fministration<br>as Soldians |                                           |                        |        | te<br>sepitor | reption Cost Unified ON Administ<br>Search Documentation - Adv | ndiar * Gi<br>od Lagod |
|---------------------------------|---------------------------|------------------------------|-------------------------------------------|------------------------|--------|---------------|----------------------------------------------------------------|------------------------|
| System • Cal                    | Rockey + Mada Resources + | Advanced Features +          | Device • Application • Une Management • 1 | tuð Administration • 1 | w •    |               |                                                                |                        |
| Find and List<br>class Add here | Device Pools              | X Conte Selected             | CT Rode Post<br>Subleope<br>Galenay       |                        |        |               |                                                                |                        |
| Status-                         |                           |                              | Pare                                      |                        |        |               |                                                                |                        |
| () 1 march                      | turi                      |                              | Trust<br>Rende Destruter                  |                        |        |               |                                                                |                        |
| Device Pool                     | (1-2+12)                  |                              | Teice Hands                               |                        |        |               | Ross per                                                       | Page 50 *              |
| Fed Device Po                   | al where Device Pool Name |                              | · begen att ·                             | Fed Cear Filter        | \$ =   |               |                                                                |                        |
|                                 | law*                      |                              | Cass Unified OI Group                     | 1.1                    | ique . | ùn în         | log                                                            | City (                 |
| 0                               | and a                     | (crist)                      |                                           | 2elad                  |        | Otaci         | 0                                                              |                        |
|                                 | Internal                  | (chi)                        |                                           | Default                |        | 05:00         | 6                                                              |                        |

Gambar 14. Konfigurasi IP Phone A

| Klik add new                                                                                                    | Egent e Gollang e Bala Naciona e dismontancia e Gola e lapitato e destrugaren e Balanceato e dej e<br>Roma Conformation                                                                                                    |
|----------------------------------------------------------------------------------------------------|----------------------------------------------------------------------------------------------------|
| Klik add new                                                                                                    | Mees Configuration                                                                                                    |
|                                                                                                    |                                                                                                    |
| ← → C ▲ Not secure kites//172.16.5.10/ccmadmin/phoneFindList.do                                                                                                    | 🔐 Sam 🗶 Sama 🗋 Sama 🔮 Nama 🧶 Nama Sama 🦓 Nama Nama                                                                                                    |
|                                                                                                    | E set to beautions                                                                                                    |
| սիսիս Cisco Unified CM Administration                                                                                                    | - Kuniker Prosentation Transformation                                                                                                    |
| CISCO For Cisco Unified Communications Solutions                                                                                                    | Caller 10 For Calls From This Phone                                                                                                    |
| System + Call Routing + Media Resources + Advanced Features + Device + Application + Vier Management + Bulk Administration + Help +                                                                                                    | Calling Refs Tearblematter CS3 ( 1 time ) 4<br>R Use Serve Reit Calling Refs Tearblematter CS3 (Caller 32 For Calle From The Reine)                                                                                                    |
| Find and List Phones                                                                                                    | Red<br>Circle Res Studentistic CBI (1999) 1 (1999) (1999)<br>Circle Res & Color Res To Studentistic CBI (1999) 1 (1999) (1999) |
| Plane Plane | A dispetitive frame of the second second secon           |
| na activa query, reasa errar your saarch chara a sing the aptions above.                                                                                                    | Certification Authority Press Function (CAPF) Information                                                                                                    |
| Add New                                                                                                    | Autername Rawser* (in Bening Device + )<br>Autername Hale (in Section - )<br>Autername Rawser (in Section - )                                                                                                    |

Gambar 15. Konfigurasi new IP Phone A

#### Pilih phone type : pilih 7960 Selanjutnya next

| Cisco Unified CM An<br>resonances                                                                                                    | unistration                                           | Name and a state of the state of the state o |
|----------------------------------------------------------------------------------------------------|-------------------------------------------------------|----------------------------------------------------------------------------------------------------|
| Assen + CarRoing + Testa Resonant +                                                                                                    | torestates + Des + tates + tarteget + Attended + As + |                                                                                                    |
| Add a Name Planet                                                                                                    |                                                       | Related Lane (MARCH 1997) (1997)                                                                                                    |
| i∳ ~                                                                                                    |                                                       |                                                                                                    |
| Dates<br>Distance franke                                                                                                    |                                                       |                                                                                                    |
| · Subscit the type of phone you would like to                                                                                                    | nee .                                                 |                                                                                                    |
| Number Suff         Other sector           Image: Sufficiency         Image: Sufficiency           Image: Sufficiency         Image: Sufficiency           Image: Sufficiency <t< td=""><td>a nath anyon faint (you water.</td><td></td></t<> | a nath anyon faint (you water.                        |                                                                                                    |

Gambar 16. Konfigurasi IP Phone A Type

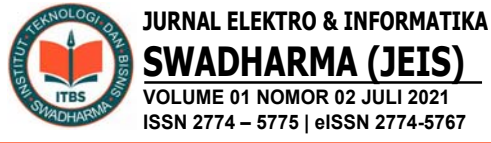

SWADHARMA (JEIS VOLUME 01 NOMOR 02 JULI 2021 ISSN 2774 - 5775 | eISSN 2774-5767

Masukkan address mac : AAABBBCCCDDD Masukkan description : IPPhone-Lt30 Pilih device pool : internal Pilih phone button template : standart 7960 sccp

Pilih softkey template : standart user

| ← → C ▲ Notaecure   172.965                                     | M/conadros/phoneEditate/key=91c                                                                                                    | 1442-THE-1909-Te/O-4676-00179                                                                                                    |                                           | Q 1                                               | R 🖬 🔘 i                                        |
|-----------------------------------------------------------------|----------------------------------------------------------------------------------------------------|----------------------------------------------------------------------------------------------------|-------------------------------------------|---------------------------------------------------|------------------------------------------------|
| Cisco Unified CH Admin                                          | istration                                                                                                    |                                                                                                    |                                           | Recipion Con (vine)<br>Registere : Deart December | Di Administraturi 🔹 🕼<br>dan 🗆 Admini 🖬 Gagand |
| System + Calificang + Webli Restorme + Adve                     | macfessien + Davis + Autoson + 10                                                                                                    | arlingenet + , BAAtrenster + , Au +                                                                                                    |                                           |                                                   |                                                |
| Places Configuration                                            |                                                                                                    |                                                                                                    |                                           | Referred Links: Each To Find List                 | • 61                                           |
| 3 200 X 2000 D 200 9 2000 2                                     | Auto Carty 📫 Automa                                                                                                    |                                                                                                    |                                           |                                                   |                                                |
| Multiplaner Sere                                                | Product Type: Case 2008<br>Device Protocols SCCP                                                                                                    |                                                                                                    |                                           |                                                   | 1                                              |
| 1                                                               | Anal Sons Device Status<br>Registration Unregistered<br>Shot Addresses 105 (2012)<br>Active Land 12b Universe<br>Deventual Status Universe                                                                | 81                                                                                                    |                                           |                                                   |                                                |
| Agentication     Agentication     Agentication     Agentication | - Derite Information                                                                                                    | (                                                                                                    |                                           |                                                   |                                                |
| 1 Salamida<br>1 Salamida<br>2 Salamida<br>2 Peri                | Description<br>Denia fast <sup>4</sup><br>Conner Denia Configuration<br>Prove Butter Template*<br>Boffiair Template                                                                                       | MARRIELECTO<br>SHiture LID<br>Drevel<br>1 Tars ><br>Davderd THE ECH<br>Davderd Use                                                                                                    | * Ven Delak<br>* Ven Delak<br>* Ven Delak |                                                   |                                                |
| 10 . 1019                                                       | Comparison Sections<br>All Calling Sections<br>Michael Sections<br>Michael Sections<br>Internet Michael Sonia<br>Landino<br>All Small<br>Directorie<br>Michael Sections<br>Directorie<br>Michael Sections | Disclored Common Physics Analia           4         Steps 10           4         Steps 10           4         Steps 10           4         Steps 10           4         Steps 10           4         Steps 10           5         Steps 10           6         Steps 10           6         Steps 10           6         Steps 10           6         Steps 10           6         Steps 10           6         Steps 10           6         Steps 10 | • Circ Databa                             |                                                   |                                                |

Gambar 17. Konfigurasi MAC dan Device Pool IP Phone A

Pilih device security profile : cisco 7960standart sccp non-secure profile Selanjutnya save

| ← → C ▲ Notsecure   172           | 165.10 constraint phone bit during + 31-24ar2-7167-1985-7x70-9x1cd80738                                                                                                    | 0, é 🖬 🔕 i                                                                                 |
|-----------------------------------|----------------------------------------------------------------------------------------------------|--------------------------------------------------------------------------------------------|
| clice Cisco Unified CM Ad         | ministration                                                                                                    | Security Constitution (Characteristics * Go<br>angures Section Constitution & Alast Lagrad |
| Ayean + CarRoung + HalaRatourss + | Anamalfatura - Dena - Astalan - Unitergenet - Buthananan - neo -                                                                                                    |                                                                                            |
| Places Configuration              |                                                                                                    | Related Lades Rail To Frail Lat                                                            |
| an X 2000 D 201 1 100             | 🗶 hely Carly 🏩 All Nam                                                                                                    |                                                                                            |
|                                   | E agrice Designment                                                                                                    |                                                                                            |
|                                   | Fander Namidee Transformation     Pohle 19 Mr Each Inse The Tasking     Dailty Hyr Y South Tasking     Dailty Hyr Y Southerman 221 (Sales 2)     R    A South South 201 (Sales 2)     R    A Southerman 221 (Sales 2)     R    A Southerman 221 (Sales 2)     R    A Southerman 221 (Sales 2)     R    A Southerman 221 (Sales 2)     R    A Southerman 221 (Sales 2)                                                                                                    |                                                                                            |
|                                   | Device Specific Mechanism         Income         Income |                                                                                            |

Gambar 18.Konfigurasi ip phone A security

# Pilih dan klik line [1] > add new DN

| ← → C ▲ Net secure   Helps://172.16                                                | Statematican/phonel.html:Apy+22/72                                       | sie 074 025 Hit Amaasaalah             | ce+42x72a6+3756-0273-005-8290x2a50a4            |                      |
|------------------------------------------------------------------------------------|--------------------------------------------------------------------------|----------------------------------------|-------------------------------------------------|----------------------|
| cisco Unified CM Admini                                                            | istration<br>from                                                        |                                        | Respire Con Links<br>Segurers - Search Document | COLAborativation • G |
| System + Cali Routing + Mada Resources + Julian                                    | ne Factures + Derica + Application + De                                  | e Vangereit + Bult tarentiatus + Yep + |                                                 |                      |
| Phone Costliguration                                                               |                                                                          |                                        | Related Links: Back To Find-Link                | • 9                  |
| an X tank Car grent Z                                                              | Apply Carrier 👍 Appl Terry                                               |                                        |                                                 |                      |
| Balan<br>D Ald secondul                                                            |                                                                          |                                        |                                                 |                      |
| * Association<br>(Multily Button Dama)<br>() = +++ (Jon 101 - Add a ress 20)       | Plans Type<br>Product Type: Gisco 7813<br>Device Protocol: SIP           |                                        |                                                 |                      |
| 2 ag.351.2.00.30<br>2 ag.351.2.00.30                                               | - Anal-time Device Status<br>Registration: Unicost<br>D'vé Address: Nore |                                        |                                                 |                      |
| <ul> <li>Application 10</li> <li>Application 10</li> <li>Application 10</li> </ul> | Device Information                                                       |                                        |                                                 |                      |
| 7 Ighttama                                                                         | MAC Address <sup>®</sup>                                                 | AA4889CCC000                           |                                                 |                      |
| Unsuged Associed Devis     Unsuged Associed Devis                                  | - Device Posl <sup>4</sup><br>Common Device Configuration                | DEPAAABBOCCCDOD<br>Deternal            | • Ves Datab                                     |                      |
| 1 martial and M Dester Califies                                                    | Plane Button Templete*                                                   | Standard 7611 529                      |                                                 |                      |
| 12 Cell Rell                                                                       | Softwy Template                                                          | Dandert Ver                            |                                                 |                      |
| 11 Call Bullet                                                                     | Contractor Program Program                                               | Charteland Commune Process Provide     | <ul> <li>Value Cartana</li> </ul>               |                      |

Gambar 19. Konfigurasi IP Phone A Directory

Masukkan directory number : 4111 (line number) Pilih route partition : internal Pilih description : Phone-Lt30 Pilih alerting name : Phone-Lt30 Pilih ASCII alerting name : Phone-Lt30 Calling search space : CSS Internal

| cisco Unit                   | fied CM Administration          |             | Bengelon (2005) (1997)<br>magelone - Start Sciencester - Mart - Lage |   |
|------------------------------|---------------------------------|-------------|----------------------------------------------------------------------|---|
| han + Gifking + W            | ata Tenunai + Julianei Paluna + | Deix + Apta | en + Gerlingent + Billenener + No +                                  | Ĩ |
| Directory Number Configu     | ration (/                       |             | Deland Links Configue Device (Streadescottice) •                     | 1 |
| 🗋 las 🗙 lass 💁               | Neve 🔏 April Conty 🌵 April Save |             |                                                                      | l |
| Taba                         |                                 |             |                                                                      |   |
| Director Teachy              |                                 |             |                                                                      |   |
| Directory Number Johanna     | tion .                          |             |                                                                      |   |
| Destry funder*               | 811                             |             | C part kinty                                                         |   |
| Roda Rettion                 | Clime 9                         |             |                                                                      |   |
| Decretor 2                   | Permitti                        |             |                                                                      |   |
| Antiplane 3                  | Refer (cf))                     |             |                                                                      |   |
| ASCE Marting Name            | have cold                       |             |                                                                      |   |
| Enternal Call Carteral Hudia | Cline 2                         |             |                                                                      |   |
| W Alex Central of Caulou In- | - (T) -                         |             |                                                                      |   |
| Australia Devices 1          | enulasectore                    | 1           | full lowin<br>full the Agencese                                      |   |
|                              | YA                              |             |                                                                      |   |
| Descripte Devices            |                                 | 14          |                                                                      |   |
|                              |                                 | 8           |                                                                      |   |
| Directory Number Settings    |                                 |             |                                                                      |   |
| Tota Nal Polle               | (these)                         |             | Door flash to as over ideal                                          |   |
| Calley Search Space          | CILiteral                       |             |                                                                      |   |
| BJ Hearts Drug*              | Pandard Presence group          | •           |                                                                      |   |
| San METOr Add Stora          | (324)                           | •           |                                                                      |   |
| THEN FOR THE TON AUDIT SIN   | (Tana)                          | ,           |                                                                      |   |
| AUD AND W.                   | All hear of                     | •           |                                                                      |   |
| Reart American Cals          |                                 |             |                                                                      | 1 |

Gambar 20. Konfigurasi IP Phone A CSS

Pilih display (Caller ID) : Phone-Lt30 Pilih ASCII display (Caller ID) : Phone-Lt30 Pilih line text label : Phone-Lt30 Checklist : caller name, caller number, redirected number, dialed number Selanjutnya save

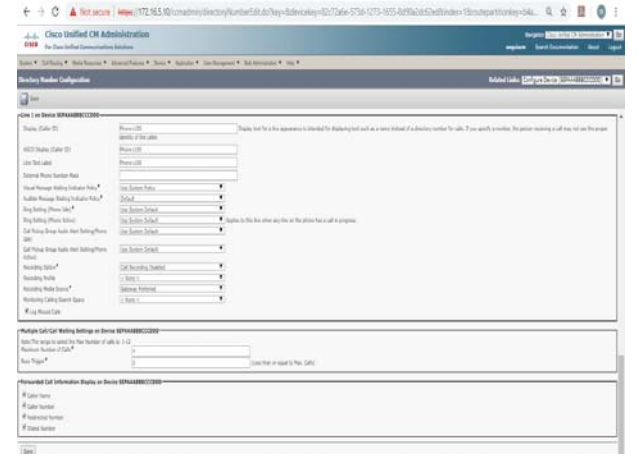

Gambar 21. Konfigurasi IP Phone A Caller ID

6. Konfigurasi IP Phone B Pilih device > phone

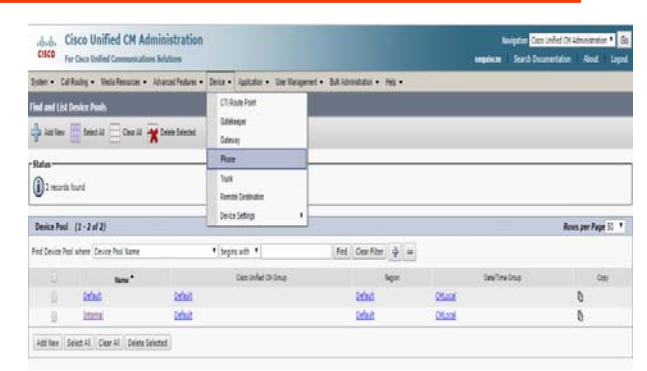

Gambar 22. Konfigurasi IP Phone B

. .

\*\*\*\*\*

| Related Links: Actively Lagged in Device Report • Ge |
|------------------------------------------------------|
|                                                      |
|                                                      |
|                                                      |
|                                                      |
|                                                      |

Gambar 23. Konfigurasi New IP Phone B

| Pilih j                                                                                                    | phone                   | type                   | :           | pilih | cisco                | ip                                                                 |
|----------------------------------------------------------------------------------------------------|-------------------------|------------------------|-------------|-------|----------------------|--------------------------------------------------------------------|
| commu                                                                                                    | nicator                 |                        |             |       |                      |                                                                    |
| Selanju                                                                                                    | tnya ne                 | ext                    |             |       |                      |                                                                    |
| ← → C ▲ Not secure   172,165,101                                                                                                    | matringhoraEdit.de      |                        |             |       |                      | Q & <b>0</b> 0 :                                                   |
| clicke Cisco Unified CM Administre<br>Cisco For Cierce Initial Communications Teleform                                                                                                    | ration                  |                        |             |       | keigde<br>mydern for | Case Weld Of Administration • (6)<br>In Technological Match (Cased |
| Speer + Californie + Heinitemanne + Asternal                                                                                                    | lates + Dea + Agricer + | Sectionprot + Billions | ante e ingo |       |                      |                                                                    |
| Add a New Plane                                                                                                    |                         |                        |             |       | Ref.                 | And Links Back To Feddlat. • (9)                                   |
| <b>*</b> ~                                                                                                    |                         |                        |             |       |                      |                                                                    |
| Satur<br>Datus Seaty                                                                                                    |                         |                        |             |       |                      |                                                                    |
| Select the type of phone you would like to create:<br>there Type <sup>4</sup> [Cost 24 Communicator<br>Type 4 [Cost 24 Communicator                                                                                                    | •                       |                        |             |       |                      |                                                                    |
| 2000 Col at 1000         2000 Col at 1000         2000 Col at 1000 Col at 1000         2000 Col at 1000 Col at 1000 | b miti terjarkan        | phone mattern          |             |       |                      |                                                                    |

Gambar 24. Konfigurasi IP Phone B Type

Masukkanmacaddress:AAABBBCCCDDEMasukkan description : IPPhone-Lt29Pilih device pool : internalPilih phonebutton template : standartcipc sccpPilih softkey template : standart user

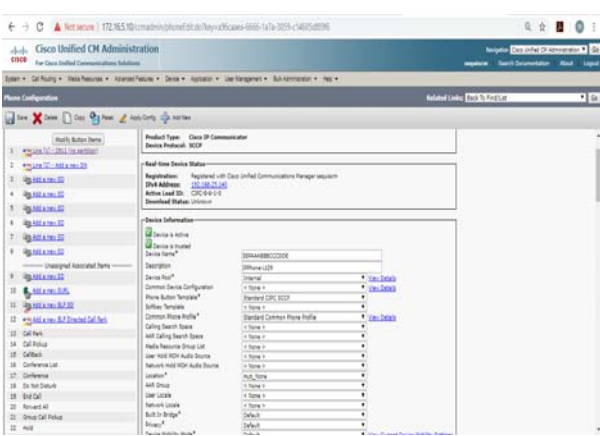

Gambar 25. Konfigurasi MAC dan Device Pool IP Phone B

Pilih device security profile : cisco ip communicator-standart sccp non-secure profile

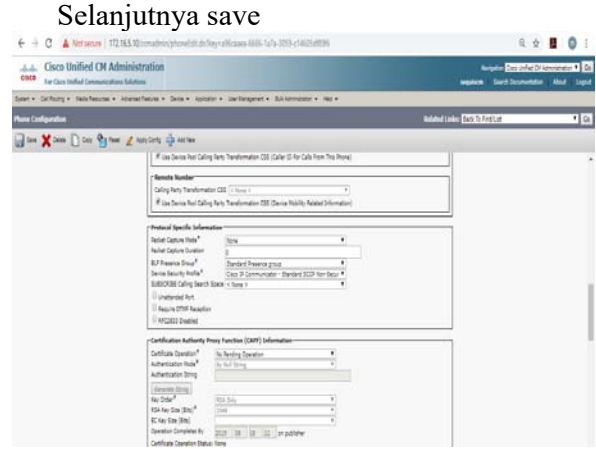

Gambar 26. Konfigurasi IP Phone B Security

Pilih dan klik line [1] > add new DN

| € + C ▲ Not serve   172165.1                                                                                                    | Frenzienin (phone) dit de Nay valle                                                                                                    | caasa 6665-ta1a-3059-c14025-8596                                                                                                    |                | Q.                                     |                |
|----------------------------------------------------------------------------------------------------|----------------------------------------------------------------------------------------------------|----------------------------------------------------------------------------------------------------|----------------|----------------------------------------|----------------|
| Gisco Unified CN Adminis                                                                                                    | tration                                                                                                    |                                                                                                    |                | Bergalan Day John<br>Bergalan Day John | Citerature • G |
| Symme - Californity + Hele Results + Advers                                                                                                 | d Festives + Claims + Application + 10                                                                                                    | beitespret + Balanceer + Ale                                                                                                    |                |                                        |                |
| Prove Configuration                                                                                                    |                                                                                                    |                                                                                                    |                | Related Links: Back To Feel Lat.       | • 4            |
| an X Dens Dicas Gran Z                                                                                                    | un Cris 🍦 Notier                                                                                                    |                                                                                                    |                |                                        |                |
| r Status                                                                                                    |                                                                                                    |                                                                                                    |                |                                        |                |
| Distant Ready                                                                                                    |                                                                                                    |                                                                                                    |                |                                        |                |
| Associates Infernation<br>Relify Batter Terrs<br>1 MILLIN IN: 2011 In contrart                                                              | Photo Type<br>Product Type Cocc IP Comm<br>Device Protocoli SCCP                                                                                                    | uicatur                                                                                                    |                |                                        |                |
| i galiani                                                                                                    | Final time Device States<br>Registration: RegisteredIN-<br>Dive Address: <u>25(16)(2)(4)</u><br>Active Lead 3D: <u>CPD-0-0-0</u><br>Deveload States: Diverse:        | Case Unified Communications Manager Leaguese                                                                                             |                |                                        |                |
| superior      superior     superior     superior     superior     superior     superior     superior     superior     superior     superior | - Derice Information<br>Derice & Active<br>Derice & Statuted<br>Derice Inter <sup>®</sup><br>Derice Tot <sup>®</sup>                                                 | DRAGBICCOM<br>SPice(2)<br>Serval                                                                                                    | T ta bab       |                                        |                |
| 2 Stands<br>2 Stands20<br>2 Stand200<br>2 Stand20000<br>2 Stand20000<br>2 Stand20000                                                        | Conner Serie Colgostion<br>Rose Actor Sergits"<br>Softer Tergits<br>Conner Rose Terlis"<br>Calling Sect Space<br>All Calling Sect Space<br>Terlis Tercore Terge List | <ul> <li>Films +</li> <li>Renter CRC 800</li> <li>Class +</li> <li>Social Commo Pione Folle</li> <li>Class +</li> <li>Class +</li> </ul> | indak<br>indak |                                        |                |
| 23 GeBalt<br>34 Gebeera Lat                                                                                                    | User Hold HOH Audo Starts<br>Saturate Inde 2004 Audo Starts                                                                                                    | Clare 2                                                                                                    |                |                                        |                |

Gambar 27. Konfigurasi IP Phone B DN

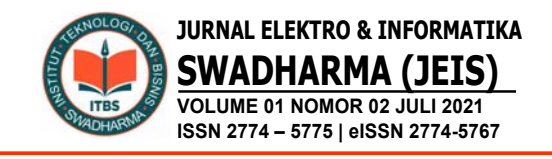

Masukkan directory number : 2911 (line number) Pilih route partition : internal Pilih description : Phone-Lt29 Pilih alerting name : Phone-Lt29 Pilih ASCII alerting name : Phone-Lt29 Calling search space : CSS\_Internal

| citce For Case Int             | ified CM Administration                |            |                                        |         | Becipile Described Di Accountin V S<br>angalem Starth Discretizion And Lage |
|--------------------------------|----------------------------------------|------------|----------------------------------------|---------|-----------------------------------------------------------------------------|
| toter + Gilharg +              | Vicia Resurse + Adverse Pariure +      | Seat April | in - lacitesprei - Bickerman           | - 162 * |                                                                             |
| Directory Number Code          | peratura                               |            |                                        | Oriera  | Salated Look Configura Device (SELALISSECCODE) .                            |
| a ten 🗙 ten 9                  | y new of any constraints of any series |            |                                        | And I   |                                                                             |
| Directory Number Infor         | nation                                 |            |                                        |         |                                                                             |
| Dretry turbe*                  | 2011                                   |            | Doprt Note                             |         |                                                                             |
| Rode Retition                  | 4.3646.9                               |            |                                        |         |                                                                             |
| Description                    | 20ve:01                                |            |                                        |         |                                                                             |
| Kering Salva                   | (29how (12))                           |            |                                        |         |                                                                             |
| ADDI Harting Name              | (IRene LO)                             |            |                                        |         |                                                                             |
| <b>Extensi Cel Certra Hofe</b> | < Sone P                               |            |                                        |         |                                                                             |
| R also Carton of Denice        | kan (7)                                |            |                                        |         |                                                                             |
| Associated Devices             | TERMONETCON                            |            | Edit Device<br>Edit Line Appearance    |         |                                                                             |
|                                | **                                     |            |                                        |         |                                                                             |
| Descripte Devices              |                                        | 2          |                                        |         |                                                                             |
|                                |                                        | 1          |                                        |         |                                                                             |
| Directory Number Settin        | p                                      |            |                                        |         |                                                                             |
| tota Hall Polle                | in theme in                            |            | (Dease Harwin to use earliers default) |         |                                                                             |
| Calley See of Space            | Cil_Inenel                             |            |                                        |         |                                                                             |
| SJ Pearls Drog*                | Standard Preserve group                | +          |                                        |         |                                                                             |
| User Hold HOH Audio South      | 8 C3(4)                                | •          |                                        |         |                                                                             |
| Network Mote HDH-Audio S       | 1018 C 1014 7                          |            |                                        |         |                                                                             |
| 4,02,910.00"                   | All Aller of                           |            |                                        |         |                                                                             |
| 17 Apach Annymus Calls         |                                        |            |                                        |         |                                                                             |

Gambar 28. Konfigurasi IP Phone B CSS

Pilih display (Caller ID) : Phone-Lt29 Pilih ASCII display (Caller ID) : Phone-Lt29

Pilih line text label : Phone-Lt29 Checklist : caller name, caller number, redirected number, dialed number Selanjutnya save

| Cisco Unified CH Ada                                              | ninistration<br>motors              |              | Begin Basic States                                                                                                    |
|-------------------------------------------------------------------|-------------------------------------|--------------|----------------------------------------------------------------------------------------------------|
| tear + Stilling + mailteaux +                                     | Annal Paint + Soir + Annal          | · · Settings | ui* kiteunie* to*                                                                                                    |
| Dentary Norden Cardigation                                        |                                     |              | Address (State Contraction (State Contraction)                                                                                                    |
| ]- X- 9- 2-                                                       | ng dana                             |              |                                                                                                    |
| Live Law Device AD Addition (1999)                                |                                     | _            |                                                                                                    |
| There (See 2)                                                     | (Phone (2))<br>Merily of the spheri |              | Index set in other approach is checked in definition and as some reliable is dealer write in other 2 on path is write, 20 propriet and part of the reliable operation of the part of the reliable operation of the part of the reliable operation of the reliable operation operation of the reliable operation operation |
| IDC Date (Set 2)                                                  | 2mm ult                             |              |                                                                                                    |
| prefectated                                                       | Phote Last                          |              |                                                                                                    |
| Science Rook Ramon Real                                           |                                     |              |                                                                                                    |
| Heat Temp Rating Industry Temp                                    | the Space Holy                      |              |                                                                                                    |
| Autor Sunge Kalty Schutz Poly                                     | 563                                 | •            |                                                                                                    |
| Registrey Plans (b)                                               | its loss biad                       | •            |                                                                                                    |
| Replacing Proceidant                                              | the latest blad                     |              | geliez le bie der steht wy hie weiter pleise bie ausd is proprie.                                                                                                    |
| GERDig Dog Adle Ant Schigthow                                     | De bains Schul                      | •            |                                                                                                    |
| Califying Decig Natio And Stating Proce<br>Advent                 | ja hite Mat                         | •            |                                                                                                    |
| Received Server*                                                  | CALIFICATION (Institution)          |              |                                                                                                    |
| Next Pag NoTe                                                     |                                     |              |                                                                                                    |
| Receiving Make Sound                                              | Satura Autoral                      | ٠            |                                                                                                    |
| Returns Calley Seed: Speci                                        | a have a                            |              |                                                                                                    |
| Rug Red Die                                                       |                                     |              |                                                                                                    |
| Pruftighe Carls Carl Municipy Institutes on Device                | a IEPisAABBCCCBR                    |              |                                                                                                    |
| No. To require and the fact ballet it of                          | 10105                               |              |                                                                                                    |
| Nerron Nerror / Law                                               |                                     |              |                                                                                                    |
| the Tape                                                          | 1                                   |              | Los he sivers to be                                                                                                    |
| forwarded Gall Information Biophay on Dev                         | Ne HEPHAARENCODE                    |              |                                                                                                    |
| f Gale Tarro<br>K Gale Tarros<br>K Tadou Tarros<br>K Tadou Santar |                                     |              |                                                                                                    |

Gambar 29. Konfigurasi IP Phone B Caller ID

# Pengujian Awal

Pengujian jaringan awal pada kantor pusat PT. SequisLife perusahaan menggunakan telepon digital yaitu IP Phone sebagai alat komunikasi yang dipakai untuk

tahap awal pengujian dengan aplikasi Softphone *IP Blue* dan CICP (*Cisco IP Communicator*). Pengujian tersebut apakah aplikasi telepon bisa teregister di aplikasi tersebut yang sudah di daftarkan di aplikasi CUCM.

Setting Softphone dengan aplikasi IP Blue

|         | TFTP Server | MAC          | Phone Type |   |
|---------|-------------|--------------|------------|---|
| Phone 1 | 172.16.5.10 | aaabbbcccddd | 7960       | • |
| Phone 2 |             |              | 7960       | - |
| Phone 3 |             |              | 7960       | • |
| Phone 4 |             |              | 7960       | - |
| Phone 5 |             |              | 7960       | - |
| Phone 6 |             |              | 7960       | - |
| Phone 7 |             |              | 7960       | • |
| Phone 8 | Í           |              | 7960       | - |

Gambar 30. Pemasukan Data IP Phone

Klik setup phone wizard

Pilih Phone 1 : masukkan ip address dan mac address yang sudah terdaftar di aplikasi CUCM Pilih type phone 7960 Pilih Phone 1 pada aplikasi *IP Blue* 

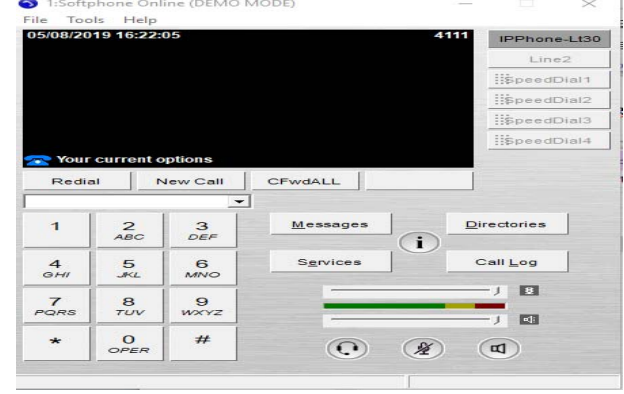

Gambar 31. IP Phone A Berhasil Didaftarkan

Aplikasi berhasil terdaftar dengan line extention 4111 dan description IPPhone-Lt30

Seting *Softphone* dengan aplikasi cisco ip communicator (CIPC)

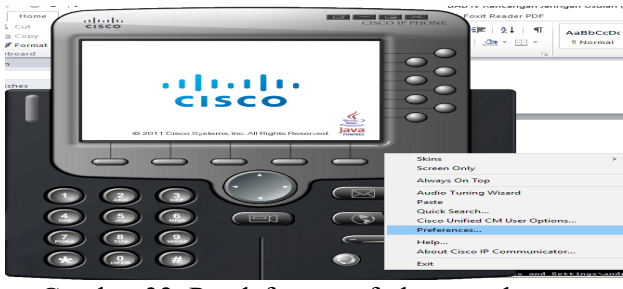

Gambar 32. Pendaftaran softphone pada CIPC

Klik aplikasi softphone CIPC > klik kanan > preferances

#### Edit setting aplikasi CIPC

|     | Network                                          |                                            | Discolar                           |         |      |         |       |      |     |      |       |     |      |        |      |      |       |
|-----|--------------------------------------------------|--------------------------------------------|------------------------------------|---------|------|---------|-------|------|-----|------|-------|-----|------|--------|------|------|-------|
| ser | THE LOVOFIC                                      | Audio                                      | Directories                        |         |      |         |       |      |     |      |       |     |      |        |      |      |       |
| De  | vice Name                                        |                                            |                                    |         |      |         |       |      |     |      |       |     |      |        |      |      |       |
| C   | Use Netw                                         | ork Adap                                   | ter to gener                       | ate Dev | rice | Nam     | e     |      |     |      |       |     |      |        |      |      |       |
|     | Network A                                        | Adapter:                                   |                                    |         |      | Qu      | alcor | nm A | Ath | ero: | s ARS | 285 | Wire | less N | etwo | k Ac | la 🗸  |
|     | Device Na                                        | me:                                        |                                    |         |      | SEF     | 742   | F68( | 6FD | DB3  | 5     |     |      |        |      |      |       |
|     | Use this D                                       | evice Na                                   | me                                 |         |      | AA      | ABB   | BCC  | CD  | DE   |       |     |      |        |      |      |       |
| TE  | TP Servers                                       |                                            |                                    |         |      |         |       |      |     |      |       |     |      |        |      |      |       |
|     |                                                  |                                            |                                    |         |      |         |       |      |     |      |       |     |      |        |      |      |       |
| C   | Use the d                                        | efault TF                                  | TP servers                         |         |      |         |       |      |     |      |       |     |      |        |      |      |       |
| 0   | Use the d                                        | efault TF                                  | TP servers                         |         |      |         |       |      |     |      |       |     |      |        |      |      |       |
| 0   | Use the d<br>Use these<br>TFTP Serv              | efault TF<br>TFTP se<br>ver 1:             | TP servers<br>rv <mark>ers:</mark> | 172     |      | 16      |       | 5    |     | 10   | -     |     |      |        |      |      |       |
|     | Use the d<br>Use these<br>TFTP Serv<br>TFTP Serv | efault TF<br>TFTP se<br>ver 1:<br>ver 2:   | TP servers                         | 172     | •    | 16<br>0 |       | 5    |     | 10   |       |     |      |        |      |      |       |
|     | Use the d<br>Use these<br>TFTP Serv<br>TFTP Serv | efault TF<br>TFTP se<br>ver 1:<br>ver 2:   | TP servers                         | 172     | •    | 16<br>0 |       | 5    |     | 10   |       |     |      |        |      |      |       |
| 0   | Use the d<br>Use these<br>TFTP Serv<br>TFTP Serv | efault TF<br>: TFTP se<br>ver 1:<br>ver 2: | TP servers<br>rvers:               | 172     | •    | 16<br>0 |       | 5    |     | 10   |       |     |      |        |      |      |       |
| 0   | Use the d<br>Use these<br>TFTP Serv<br>TFTP Serv | efault TF<br>: TFTP se<br>ver 1:<br>ver 2: | TP servers<br>rvers:               | 172     |      | 16<br>0 |       | 5    |     | 10   |       |     |      | 016    |      |      |       |
| 0   | Use the d<br>Use these<br>TFTP Serv<br>TFTP Serv | efault TF<br>: TFTP se<br>ver 1:<br>ver 2: | TP servers<br>rvers:               | 172     | •    | 16<br>0 | . 3   | 5    |     | 10   |       | [   |      | ОК     |      |      | Cance |
|     | Use the d<br>Use these<br>IFTP Serv<br>IFTP Serv | efault TF<br>TFTP se<br>ver 1:<br>ver 2:   | TP servers<br>rvers:               | 0       |      | 16<br>0 |       | 5    |     | 10   |       | [   |      | ОК     |      |      | Cance |

Gambar 33. Setting aplikasi CIPC

Pilih use this device name : masukkan mac address yang sudah terdaftar di aplikasi CUCM

Pilih use these tftp servers : masukkan ip address CUCM

Aplikasi Softphone CIPC sudah berhasil terdaftar

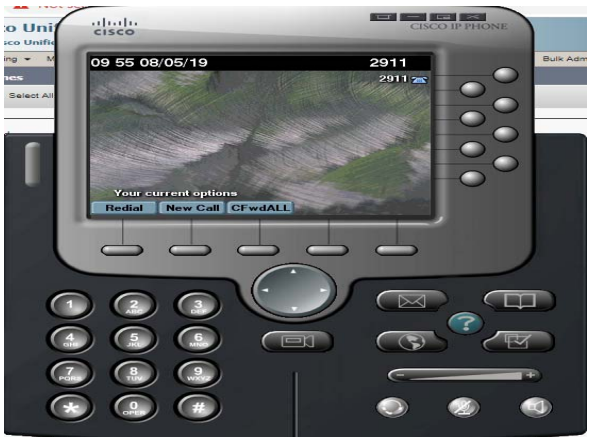

Gambar 34. Aplikasi berhasil terdaftar

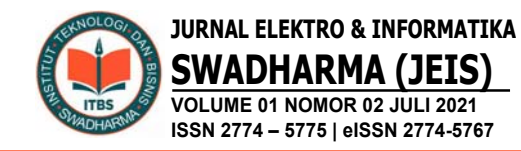

Aplikasi berasil terdaftar dengan line extention 2911 dan description IPPhone-Lt29

### Pengujian Akhir

Setelah penulis melakukan semua tahapan konfigurasi, pada tahap ini penulis akan melakukan tahapan final dalam menerapkan implementasi jaringan VoIP menggunakan aplikasi CUCM yaitu dengan cara pengetesan call antara ip phone yang sudah teregister, dengan line telepon 4111 yang ada di *Softphone IP Blue* dan line telepon 2911 yang ada di *Softphone* CIPC sudah terdaftar dan befungsi dengan baik.

Tahap akhir pengujian yang dilakukan sebagai berikut :

Test call dengan line extention 4111 di aplikasi Softphone IP Blue

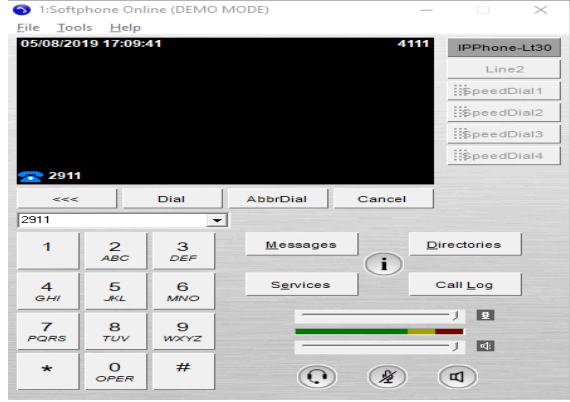

Gambar 35. Pengujian test call pada aplikasi softphone IP Blue

Melakukan test call dari line extention 4111 ke tujuan ip phone dengan line extention 2911 yang berada di lantai 29

Test call dengan line extention 2911 di aplikasi *Softphone CIPC* 

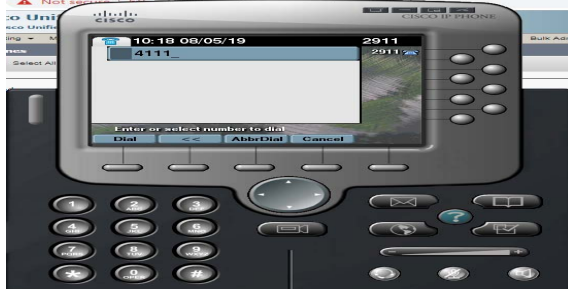

Gambar 36. Pengujian test call pada aplikasi softphone CIPC

Melakukan test call dari line extention 2911 ke tujuan ip phone dengan line extention 4111 yang berada di lantai 30

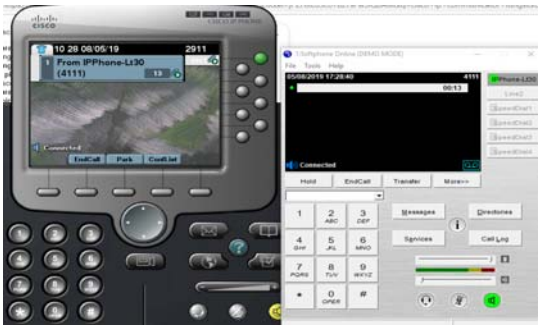

Gambar 37. Test call berhasil

Berdasarkan gambar diatas menujukan hasil setelah diterapkannya implemetasi jaringan VoIP. Pada telepon yang sudah terdaftar di aplikasi CUCM akan saling terhubung karena telepon yang diguanakan hanya simulasi yang digunakan pada implementasi ini, solusi ini akan menjadi pilihan yang di gunakan pada kantor pusat PT SquisLife dan menjadikan jalur komunikasi ini menjadi aman dan lancar saat digunakan.

# **D. PENUTUP**

Dari pembahasan tersebut dapat disimpulkan sebagai berikut:

- 1. Berdasarkan hasil pengujian teknologi VOIP dapat diterapkan pada kantor pusat PT SquisLife.
- 2. Penerapan teknologi VOIP diharapkan dapat mengurangi biaya komunikasi dibandingkan menggunakan jaringan analog karena menggunakan jaringan internet yang sudah tersedia
- 3. Teknologi ini membantu mempermudah komunikasi antara Kantor Pusat PT SquisLife dengan kantor cabang ataupun dengan nasabah.

Untuk memaksimalkan penerapan teknologi ini disarakankan untuk meningkatkan *bandwith* jaringan yang ada agar komunikasi menjadi lebih lancar, jernih dan aman.

# E. DAFTAR PUSTAKA

- Adhitama, A. P., Prijono, W. A., & Mustofa, A. (2018). Analisis Performansi Over Internet Protocol pada Media Wired Dan Wireless. Seminar Nasional Teknik Elektro, 252–256.
- Exsan, M., & Fadlilah, U. (2017). Pembangunan Infrastruktur Voice Over Internet Protocol Di Organisasi Perangkat Daerah Boyolali Menggunakan Server Elastix. Jurnal Emitor, 17(02), 39–47.
- Handayani, R., Aziz, A., & Sularsa, A.
  (2017). Voice Over Internet Protocol (VOIP) Pada Jaringan Nirkabel Berbasis Raspberry Pi. *KINETIK*, 2(2), 83–88.
- Isnanta, A. W., & Kurniawan, M. T. (2017). Perancangan Jaringan Multiprotocol Label Switching Menggunakan Metode NDLC Untuk Layanan VoIP Dan Streaming Video Universitas Telkom. *E-Proceeding of Engineering*, 4(2), 3049– 3056.
- Najwaini, E., & Ashari, A. (2015). Analisis Kinerja Voip Server pada Wireless Access Point. *IJCCS*, 9(1), 89–100.
- Risnandar, M., Hendrawan, A. H., & Prakosha, B. A. (2016). Implementasi Voice Over Internet Protocol (VoIP) Berbasis Session Initiation Protocol (SIP) Berbantuan Briker Versi 1.4 Untuk Pengukuran Quality of Services Pada Jaringan Komputer Di Fakultas Teknik UIKA Bogor. *TINF-019*, 1–8.
- Rugi Laka, G. Y., Rahayu, L. K., & Kusnadi, Y. (2015). Instalasi dan konfigurasi jaringan vsat menggunakan modem gilat pada pt. indo pratama teleglobal jakarta. *Jurnal Techno Nusa Mandiri*, XII(2), 66– 76.
- Saputra, E., & Lestari, I. (2014). Analisa Dan Perencanaan Voice Over Internet Protocol (VoIP) Menggunakan Teknologi Open Souce Pada Pusat Teknologi Informasi Dan Pangkalan Data UIN

Suska Riau. Jurnal Sains, Teknologi Dan Industri, 12(1), 106–111.

- Saputro, B. A., & Mufida, E. (2015). Membangun Layanan VoIP Untuk Lingkungan Enterprise Menggunakan BRIKER IPPBX. Jurnal Teknik Komputer AMIK BSI, I(2), 184–189.
- Sofana, I. (2013). *Membangun Jaringan Komputer*. 1st ed. Bandung: Informatika.
- Sofana, I. (2016). Membangun Jaringan Komputer Membuat Jaringan Komputer (Wire & Wireless) Untuk Pengguna Windows dan Linux. Bandung: Informatika.
- Sofana, I. (2017). *Cisco CCNA-CCNP Routing Dan Switching*. Bandung: Informatika.
- Surimi, L., & Pulungan, M. R. M. (2015). Analisis Kualitas VoIP pada SCTP Menggunakan ECN dan AQM. *IJCCS*, 9(2), 121–132.
- Sutarti, Siswanto, & Subandi, A. (2018). Implementasi Dan Analisa QoS (Quality Of Service) Pada VoIP (Voice Over Internet Protocol) Berbasis Linux. Jurnal PROSISKO, 5(2), 92–101.
- Yuniati, Y., Fitriawan, H., & Fahdi, D. (2014). Analisa Perancangan Server VoIP (Voice Over Internet Protocol) Dengan OPENSOURCE ASTERISK Dan VPN (Virtual Private Network) Sebagai Pengaman Jaringan Antar Client. Jurnal Sains, Teknologi Dan Industri, 12(1), 112–121.